#### فناوران جهان گستر

### راهنمای رزرو غذا و افزایش اعتبار اینترنتی

رزرو غذا و افزایش اعتبار به صورت اینترنتی شامل مراحل زیر می باشد:

1- با استفاده از لینک اتوماسیون تغذیه در وب سایت دانشگاه وارد سامانه اتوماسیون تغذیه دانشگاه می شوید.

2- با وارد کردن « نام کاربری » و « رمز عبور » و عبارت مشاهده شده در تصویر کد امنیتی و کلید ورود وارد صفحه خود خواهید شد.

بعد از اولین ورود، کلمه عبور خود را می توانید تغییر دهید.

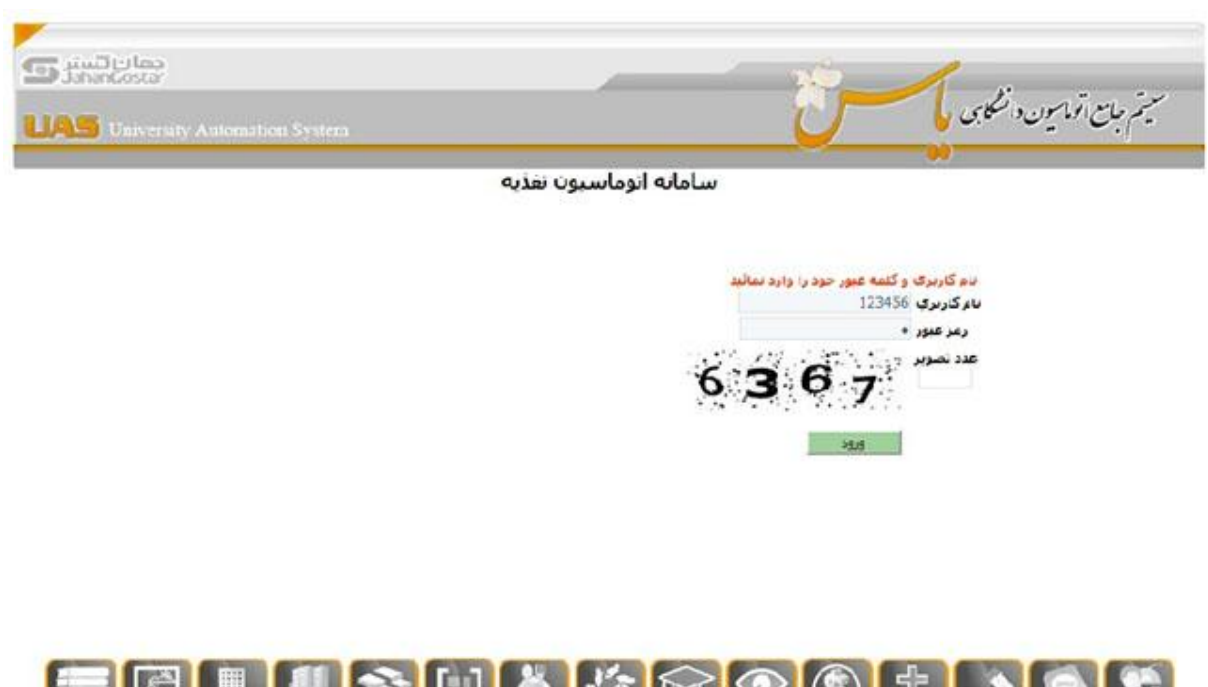

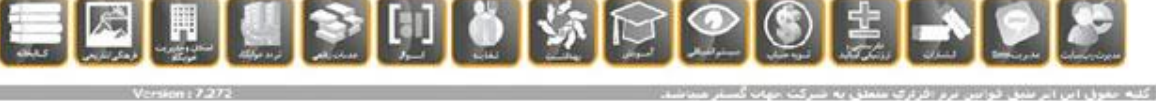

3- در صفحه زیر می توانید اعتبار کارت هوشمند خود را افزایش دهید. همچنین می توانید از زبانه ی رزرو غذا ، غذای مورد نظرتان را رزرو نمایید. (در صورتیکه موجودی حساب شما کافی باشد و مجوزهای لازم را داشته باشید.)

|                   |                  |           | ن تغذيه          | اسيو     | ا توم | سامانه    |           |       |         |                     |                              |
|-------------------|------------------|-----------|------------------|----------|-------|-----------|-----------|-------|---------|---------------------|------------------------------|
| 445               | بيلرسيجن         | مه عبور   | نغيير کل         |          | زارش  | \$        | یش اعتبار | افرا  |         |                     | رزرو غذا                     |
|                   |                  |           |                  | تي أمديد | -s>   |           |           |       |         |                     |                              |
| شاهر              | (                | نها       | ماله             | صبح      |       | تاريخ     | روز       | 11:49 | 53      | ساعت :              |                              |
| اد سلف نوع غذا    | نوع غذا تعد      | تعداد سلف | نوع غذا          | سلف      | تعداد | 3 8       | 1999 B.   |       |         |                     |                              |
| 0 ابرنامه غنایت   | رنامه غذایی      | 00        | رنامه غنایی      | 0        | 0     | 4/09/94   | شنبه      |       | کار     | رات برهيز           | نام کاربری :<br><b>کیو</b>   |
| 0<br>برنامه منابی | رنامه غذایی      | 00        | 0<br>رنامه غذایی | 0        | 0     | 15/09/94  | يكشنبه    |       |         | 1                   | شماره کارت<br>میزان اعتبار ا |
| ] 0 ایرنامه مذایت | رنامه غذایی      | 00        | 0<br>رنامه غذایی | 0        | 0     | 16/09/94  | دوشنبه    |       | ریال    | 9,880,0<br>هفته قبا | 100                          |
| 0 0               | رنامه غذایی      | 00        | 0<br>رنامه غنایی | 0        | 0     | 17/09/94  | سه شنبه   |       | ى<br>ىد | هنته جار<br>هفته به |                              |
| 0 0               | رنامه غذایی      | 00        | 0<br>رنامه غذایی | 0        | 0     | 18/09/94  | جهارشنبه  | 5     | ه غنار  | برناه               |                              |
| 0 ارتامه غذایی    | 0<br>رنامه غذایی | 00        | 0<br>رنامه غذایی | 0        | 0     | 19/09/94  | ينج شنبه  | شام   | نهاد    | صبحانه              |                              |
|                   |                  |           |                  |          |       |           | 2         | 0     | 0       | 0                   | غذاي نوع 1                   |
|                   | 0 0              | 00        | 0                | 0        | 0     | 20/09/94  | 9207      | 0     | 0       | 0                   | غذاي نوع 2                   |
|                   |                  | 10        |                  | -        | -     |           |           | 0     | 0       | 0                   | غذاي نوع 3                   |
| انتخاب همه        | همه              | انتخاب    | همه              | انتخاب   |       |           |           | 0     | 0       | 0                   | غذاي نوع 4                   |
|                   |                  |           |                  |          |       | 1 - سلف 1 | سلف ها    | 0     | 0       | 0                   | غذاي نوع 5<br>غذاي نوع 6     |
|                   |                  |           |                  |          |       |           |           | 0     | 0       | 0                   | عذاي نوع 7                   |
|                   |                  | انصراف    | تآتيد            |          |       |           |           |       |         |                     |                              |

4 - ابتدا با استفاده از آیتم های « هفته قبل ، هفته جاری ، هفته بعد » هفته مورد نظرتان را انتخاب نمایید.

5 - برای رزرو غذا ، در ستون وعده ناهار روز مورد نظرتان کلید برنامه غذایی را کلیک کرده و از منوی ظاهر شده غذای مورد نظرتان را انتخاب نمایید.

| انتخاب     | فيمت غذا           | نام غذا             | وعده  | نوع |
|------------|--------------------|---------------------|-------|-----|
|            | طبق جدول نوع غذایی | جوجه كياب           | ناھار | 1   |
|            | طبق جدول نوع غذایی | چلو خورشت قرمه سبزې | ناهار | 2   |
| <u>سبب</u> | طبق جدول نوع غذايي | باقالی پلو با ماهی  | ناھار | 3   |

6 - در پایین صفحه نام و شماره سلف های موجود ذکر شده است. شماره سلف را در ستون مربوط به سلف وارد نمایید.

7 - پس از انتخاب غذاهای دلخواهتان برای ثبت آنها در سیستم کلید « تایید «را بزنید. و به پیام نمایش داده شده در بالای صفحه دقت نمایید. در صورتیکه پیام « اطلاعات رزرو ذخیره شد » نمایش داده شود یعنی عملیات رزرو غذای اینترنتی شما با موفقیت انجام شده است.

|                                             |                              |                           | ون تغذيه                     | باسيو    | ، اتوم     | سامانه    |           |           |           |                    |                                        |
|---------------------------------------------|------------------------------|---------------------------|------------------------------|----------|------------|-----------|-----------|-----------|-----------|--------------------|----------------------------------------|
| خروج                                        | انطرستحى                     | لمه عبور                  | تغيير كا                     |          | زارش       | 5         | یش اعتبار | افزا      |           |                    | رزرو غذا                               |
|                                             |                              |                           | ہ شند                        | ، ذخيره  | لللاعات    | al i      |           |           |           |                    |                                        |
| شامر                                        | بار                          | ي<br>ب                    | حانه                         | صب       |            | تاريخ     | روز       | 12:23     | 3:        | ساعت               |                                        |
| تعداد سلف نوع غذا<br>0 0 0<br>برنامه غذایی  | نوع غذا<br>1                 | تعداد سلف<br>1            | نوع غذا<br>0<br>برنامه غذایی | سلف<br>0 | تعداد<br>0 | 14/09/94  | شنبه      | 2         | زکار      | وات پرھير          | نام کاربرک :<br><b>کیو</b>             |
| 0 0 ايرنامه غذايي                           | <u>دين</u><br>2<br>فرمه سبري | جوجه<br>1 1<br>جلو خورنیت | 0<br>برنامه غدّایی           | 0        | 0          | 15/09/94  | يكشنبه    |           |           | 1                  | شماره کارت<br>میزان اعتبار :<br>00     |
| 0 0 0                                       | ر ا عافی                     | اقلى يلو                  | 0<br>برنامه غذایی            | 0        | 0          | 16/09/94  | دوشنبه    |           | ل ريان    | هفته قبا           |                                        |
| 0 0 0                                       | 0<br>برنامه غذایی            | 00                        | 0<br>برنامه غذایی            | 0        | 0          | 17/09/94  | سه شنبه   |           | ی<br>در   | هفته جار<br>هفته ب | <u>к</u>                               |
| 0 0 الم الم الم الم الم الم الم الم الم الم | 0<br>برنامه غذایی            | 00                        | 0<br>برنامه غذایی            | 0        | 0          | 18/09/94  | چهارشنبه  | \$        | ه غذای    | برنام              |                                        |
| 0 0 0 ايرنامه غذايمي                        | 0<br>برنامه غذایی            | 00                        | 0<br>برنامه غذایی            | 0        | 0          | 19/09/94  | پنج شنبه  | شامر<br>0 | نهار<br>0 | مبحانه<br>0        | غذاي نوع 1                             |
| 0 0 0                                       | 0                            | 00                        | 0                            | 0        | 0          | 20/09/94  | جمعه      | 0         | 0<br>0    | 0                  | غذاي نوع 2<br>غذاي نوع 3               |
| انتخاب همه                                  | ، همه                        | انتخاب                    | ممه                          | انتخاب   |            |           |           | 0         | 0         | 0                  | غذاي نوع 4                             |
| Ţ                                           |                              |                           |                              |          |            | 1 - سلف 1 | سلف ها    | 0         | 0         | 0                  | غذاي نوع 5<br>غذاي نوع 6<br>غذاي نوع 7 |
|                                             | -                            | انصراف                    | نائىد                        |          |            |           |           |           | -         | -                  |                                        |

8 **-برای انصراف از غذای رزرو شده :ا**بتدا تیک آن را بردارید و سپس کلید « تایید» بزنید.

# افزايش اعتبار اينترنتي

1- جهت افزایش اعتبار اینترنتی روی گزینه افزایش اعتبار کلیک کرده تا فرم زیر نمایش داده شود سپس بانک مورد نظر خود را انتخاب کرده و کلیک کنید (بانک های فعال بصورت رنگی و بانک های غیرفعال خاکستری می باشند)

| خروج | تغيير كلمه عبور    | گزارش          |                |                     |         | افزايش اعتبار | رزرو غذا |
|------|--------------------|----------------|----------------|---------------------|---------|---------------|----------|
| 9    | <b>45,321</b> ريال | میزان اعتبار : | 45083          | شماره کارت :        | نست تست | نام کاربری :  | 9        |
| Q    |                    | مایید          | ود را انتخاب ن | فا بانک مورد نظر خر | لط      |               | 0        |

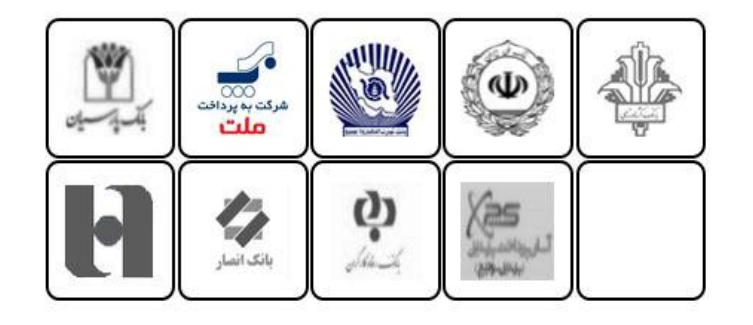

- - 2 مبلغ مورد نظر خود را به ریال وارد کرده و روی گزینه تایید کلیک کنید.

|     | 6           | ، تغذيه                   | امانه اتوماسيون        | ω.                       |                           |                        |
|-----|-------------|---------------------------|------------------------|--------------------------|---------------------------|------------------------|
| 800 | درباره ما   | تغيير كلمه عبور           | گزارش                  |                          | افزایش اعتبار             | رزرو فذا               |
| 9   |             | خود را افرایش دهید        | می نوانید مبلغ اعتبار  | در این صفحه              |                           | 9                      |
|     | ، مار تموقل | ییگرر ترمنتر              |                        |                          | بركار                     | نام: <b>کیوات پر ه</b> |
|     |             |                           |                        |                          |                           | شـماره کارت : 1        |
|     |             |                           |                        |                          | ى: 9 <b>,880,000</b> ريال | ميزان اعتبار فعلم      |
|     |             |                           | ريال                   | 10,000                   |                           |                        |
|     |             |                           |                        | تاييد                    |                           |                        |
|     |             |                           |                        |                          |                           |                        |
|     |             | به شرکت جهان گستر میباشد، | وانين نرم افرارې متعلق | کلیه حقوق این اثر طبق قو | F                         |                        |

## فناوران جهان گستر

### 3 - و سپس گزینه پرداخت را زده و به بانک وصل شوید.

| سامانه اتوماسيون تغذيه |           |                           |                                     |               |          |  |  |  |
|------------------------|-----------|---------------------------|-------------------------------------|---------------|----------|--|--|--|
| خروع                   | درباره ما | تعيير كلمه عبور           | گرارش                               | افرایش اعتبار | رزرو غذا |  |  |  |
| 0                      |           | نك ملي                    | افرایش اعتبار از طریق با            |               | 9        |  |  |  |
|                        |           | ال وبال 100<br>1000       | مبلغ 000<br>شماره فاکتور 05         |               |          |  |  |  |
|                        |           | 1                         | برداخت                              |               |          |  |  |  |
|                        |           | به شرکت جهان گستر میباشد. | این اثر طبق قوانین نرم افزاری متعلق | کلبه حفوق     |          |  |  |  |

4 - بعد از چک کردن نام پذیرنده اطلاعات فوق را وارد کرده و روی گزینه پرداخت کلیک کنید.

| 🥔 عمليات پرداخ                                                          | فت اينترنتين                                                                                                    |                                                                                   | زمان ياقن مانده تا                                                                                  | برگشت تراکسی : 47                                   |
|-------------------------------------------------------------------------|----------------------------------------------------------------------------------------------------|-----------------------------------------------------------------------------------|----------------------------------------------------------------------------------------------------|-----------------------------------------------------|
| خريدار محترم                                                            |                                                                                                    |                                                                                   |                                                                                                    | 1                                                   |
| همانگونه که<br>الکترونیک)، ایر<br>پرداخت های ا<br>است،<br>( لطفا جهت او | ه ملاحقه می فرمایید تغییرانی در<br>این تغییرات به شمراه تغییر آدرس ای<br>اینترنتی در شبکه الکترونیکی پرداخ<br>اطلاع از اخبار مربوطه در این رابطه به | ، ظاهری صفحات ،<br>، و ارتقا کیفیت سا<br>بت و با هدف افزایش<br>، شایرک haparak.ir | رداخت اعمال شده (از ۰<br>بانه های مربوطه، در تنی<br>, ضرب اعنیت این پرداخت<br>, www.aراجعه نمایید). | جمله حذف پست<br>چه بکبارچه شدن<br>د ها ایجاد گردیده |
|                                                                         | نام پذیرنده                                                                                                    | شماره يذيرنده                                                                     | شغاره سفارش                                                                                         | مبلع                                                |
|                                                                         |                                                                                                    | 116915513                                                                         | 100005                                                                                              | Jl <sub>ey</sub> 10,000                             |
|                                                                         | شهاره کارت:<br>معارد کار ۱۹ یا ۱۹<br>مزیر دوم کارت:<br>مزیم که از طبق د<br>CCVV2                                                                    | وی کارت<br>بودیدار دیالت موده اند                                                 | <b>9</b><br>Υ<br>                                                                                   | Υ Δ<br>Λ <i>Υ</i><br>Ψ Ψ<br>1 <del>4</del>          |
| la<br>L                                                                 | ناریخ انقضاف کارت: (هاه) /<br>ورد کردن (بیخ انفناد<br>ادرس ایعیل:<br>(اختیاری)                                                                      | (سال)<br>احارف دن باشد                                                            |                                                                                                    |                                                     |

### مشاهده عملكرد دانشجو

جهت مشاهده عملکرد دانشجو روی گزینه گزارش کلیک کنید تا فرم زیر نمایش داده شود در این صفحه می توانید تمامی کار های انجام شده خود را ببینید تاریخ مورد نظر خود را وارد کرده سپس گزینه نمایش را بزنید تا کارهای انجام شده خود را مشاهده کنید.

| 1.12 |           |              |              | سيون مديد       | الوماد         |                            |                |         |
|------|-----------|--------------|--------------|-----------------|----------------|----------------------------|----------------|---------|
| خروح | درباره ما | ه عبور       | تغيير كلما   |                 | زارش           | کیف یول                    | الازايش اعتبار | زرو غذا |
| G    |           |              | نده نمایید   | کرد خود را مشاه | ن توانید عملاً | در این صفحه م              |                |         |
|      |           |              | 94 / 0       | 9 / 08 600 U    |                | ار تاريخ 07 / 07 / 94      |                |         |
|      |           | ن نزولې      | باريخ براساس | مرتب ساری ت     | اس معودی       | مرنب ساری تاریخ براسـ<br>۱ |                |         |
|      |           |              |              |                 | 18 B           | نمايش                      |                |         |
|      |           |              |              |                 |                | - Todaward                 |                |         |
|      | عمنكرد    | مانده اعتبار | مبتغ خريد    | افرايش اعتبار   | טניק           | عملكرد                     | رديف           |         |
|      | 1         | 9950000      | 50000        | 0               | 07/07/94       | خريد دستي غذاي تريا        | 1              |         |
|      | 1         | 9950000      | 0            | 0               | 11/07/94       | ناھار آفلاين               | 2              |         |
|      |           | 9950000      | 0            | 0               | 15/07/94       | خرید دستی شام روز          | 3              |         |
|      | 2         | 9950000      | 0            | 0               | 16/07/94       | تهيه فيش فراموشس           | 4              |         |
|      | 1         | 9950000      | 0            | 0               | 16/07/94       | تهبه فيش قراموشني          | 5              |         |
|      | R         | 9950000      | 0            | 0               | 16/07/94       | تهيه فيش فراموشني          | 6              |         |
|      | R         | 9950000      | 0            | 0               | 16/07/94       | تهيه فيش فراموشني          | 7              |         |
|      | 1         | 9950000      | 0            | 0               | 16/07/94       | تفية فيش فرامهشي           | 8              |         |
|      |           | 0050000      | 0            | 0               | 16/07/04       |                            | 0              |         |
|      |           | 5330000      |              |                 | 10/07/94       | تهيه فيس فراقوستان         | 9              |         |

## تغییر نام کاربری و رمز فیش فراموشی

جهت تغییر رمز کاربری و رمز فیش فراموشی روی گزینه تغییر کلمه عبور کلیک کرده در منوی باز شده دو عدد گزینه نمایش داده می شود. گزینه اول رمز عبور برای وارد شدن به اتوماسیون تغذیه می باشد و گزینه دوم رمز فیش فراموشی می باشد که برای گرفتن غذا از دستگاه بدون کارت استفاده می شود.

روی گزینه رمز عبور کلیک کنید سپس کلمه عبور جدید خود را 2 بار وارد کرده و سپس گزینه تغییر را کلیک کنید تا تغییرات اعمال گردد.

|     |           | اتوماسيون تغذيه                     | سامانه                     |               |          |
|-----|-----------|-------------------------------------|----------------------------|---------------|----------|
| 245 | درباره ما | تغيير كلمه عبور                     | گزارش                      | افزايش اعتبار | رزرو غذا |
|     | هيد       | ر کاربری و کلمه عبور خود را تغییر د | ِ این صفحه می توانید ناه   | در            |          |
|     |           | رمز فیش فراموشنی 🔘                  | رمز عبور 🖲                 |               |          |
|     |           |                                     |                            |               |          |
|     |           |                                     |                            |               |          |
|     |           |                                     | على                        | کلمه عبور ه   |          |
|     |           |                                     | حديد                       | کلمه عبور     |          |
|     |           |                                     | غبور                       | نگرار کلمه    |          |
|     |           |                                     |                            |               |          |
|     |           |                                     |                            |               |          |
|     | یاک کردن  |                                     |                            | تغيير         |          |
|     |           |                                     |                            |               |          |
|     | میباشد،   | افراری منعلق به شرکت جهان گستر      | نوق این اثر طبق قوانین نرم | کلیه جا       |          |

برای تغییر یا فعال کردن فیش فراموش روی گزینه رمز فیش فراموشی کلیک کنید تا فرم زیر باز گردد بعد از وارد کردن کلمه عبور و تکرار کلمه عبور گزینه تغییر را کلیک کنید تا کلمه عبور شما ذخیره گردد.

| خروح | درباره ما    | تغيير كلمه عبور                     | گرارش                  | افرایش اعتبار | رزرو عذا |
|------|--------------|-------------------------------------|------------------------|---------------|----------|
|      | فيد          | , کاربری و گلمه عبور خود را تغییر د | این صفحه می توانید نام | در            |          |
|      |              | رمز فیش فراموشنی 🖲                  | رمز عبور               |               |          |
|      |              |                                     |                        |               |          |
|      | پیش فراموشنی | تغيير يسورد ا                       |                        |               |          |
|      |              |                                     | حديد                   | کلمه عبور     |          |
|      |              |                                     | عبور                   | نكرار كلمه    |          |
|      |              |                                     |                        |               |          |
|      | یاک کردن     |                                     |                        | 1             |          |
|      |              |                                     | 1                      |               |          |

برای دریافت و تحویل گرفتن غذا، داشتن کارت تغذیه هوشمند یا استفاده از اثر انگشت در محل تحویل غذا الزامی است ولی در صورت فراموشی کارت هوشمند تغذیه و یا عدم امکان استفاده از اثر انگشت، برای دریافت فیش فراموشی با استفاده از آیتم تغییر رمز، گزینه رمز فیش فراموشی را انتخاب نموده و رمز فیش فراموشی مورد نظر را از 1 تا 5 رقم و ترجیحاً با رقم کمتر وارد و تائید نمایید. سپس برای دریافت و تحویل گرفتن غذا با استفاده از دستگاه تحویل غذای جهان گستر، ابتدا شماره کارت هوشمند تغذیه خود را وارد کرده و بعداز تائید، رمز مذکور را وارد نمائید تا غذای شما تحویل گردد.